## **Resource Sharing**

ILL support for Innovative Libraries : ILL Module, NCIP, Article-Reach, INN-Reach

Frank Dubisz (Azusa Pacific University) John de La Fontaine (Occidental College)

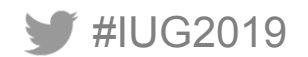

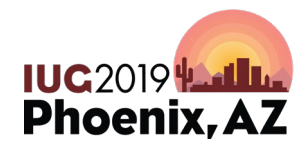

Sunday, May 5<sup>th</sup> | Pre-Conference Monday, May 6<sup>th</sup> – Wednesday, May 8<sup>th</sup> | Main Conference

#### Integrated Solutions

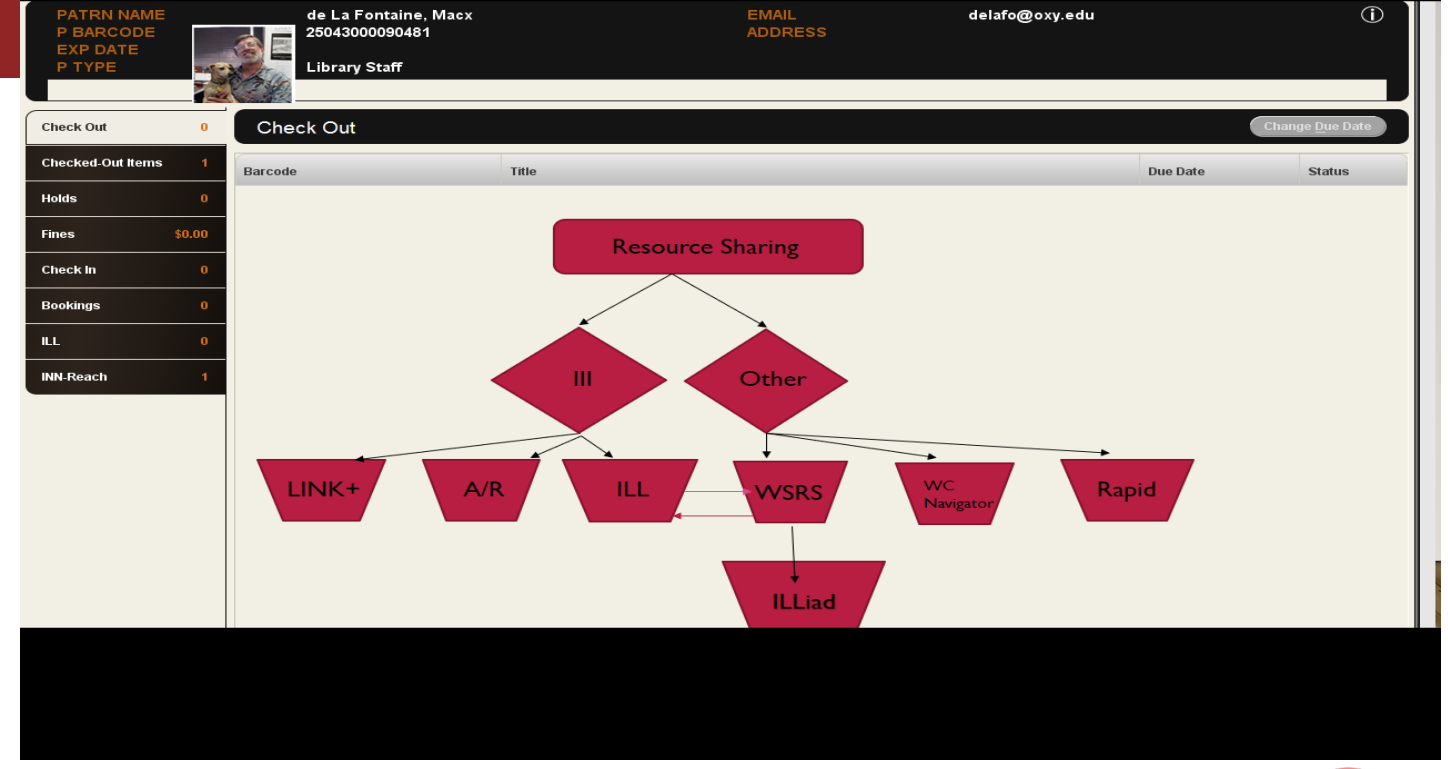

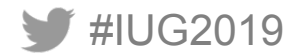

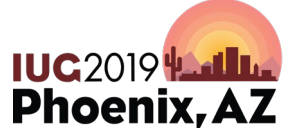

## **ILL Module**

- BORROWING REQUESTS ONLY
- WORKS IN TANDEM WITH OCLC RESOURCE SHARING (FTP)
- PATRONS CAN SEE REQUEST STATUS ON THEIR PATRON RECORD

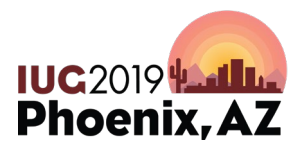

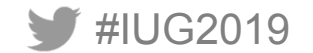

### Interlibrary Loan Module discover / request

Full Text Finder Results Revise Request

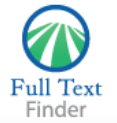

Ethical Life: Its Natural and Social Histories Keane, Webb. ISBN: 9780-691167732 Whittier College

Help

Exit

#### Full Text Finder Results

Resources Located for this Citation If this item is a book, click here to request it. Interlibrary Loan Request Forms

Top of Page

EBSCO Support Site Privacy Policy Terms of Use Copyright © 2016 EBSCO Information Services. All rights reserved.

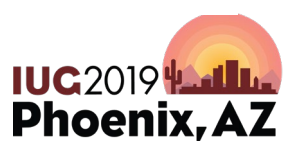

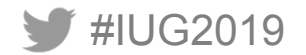

### **Completed form Chance to check Catalog**

1

|                                                                                                    |                                                                                                    | (more searches)                                                                                                    |
|----------------------------------------------------------------------------------------------------|----------------------------------------------------------------------------------------------------|----------------------------------------------------------------------------------------------------|
| nterlibrary Loan Re                                                                                                    | quests - Book                                                                                                    | You are logged into staff mode at Whittier College Library as Velkavrh, Nicholas E                                                                                                    |
| Welcome to the Interlibra<br>fulfilled. After notificatio<br>time, though the Library                                                                                                    | ary Loan (ILL) requests page for books. The ave<br>n, if books have not been picked up within 10<br>reserves the right to place restrictions if neces                                                                                                    | rage time for obtaining materials is 10-14 days. You will be notified via email when your request has been<br>days, they will be returned to the lending institution. There are no limits on the number of requests at this<br>ssary. |
| Author                                                                                                    | Keane, Webb                                                                                                    | Other Interlibrary Loan Options                                                                                                    |
| Title                                                                                                    | Ethical Life: Its Natural and Social Histories                                                                                                    | Book request     Journal article request                                                                                                    |
| Publ. Place & Date                                                                                                    | 2016                                                                                                    | Chapter or portion of a book request     Proceedings of a conference request                                                                                                    |
| Cited in                                                                                                    |                                                                                                    | Thesis or Dissertation request                                                                                                    |
| Other information                                                                                                    |                                                                                                    | • Government publication request<br>• Technical Report request                                                                                                    |
| Cancel if not filled by                                                                                                    | Date                                                                                                    |                                                                                                    |
|                                                                                                    | Month Month   Day Day   Year Year                                                                                                    |                                                                                                    |
| Your Email Address                                                                                                    | nvelkavrh@whittier.edu                                                                                                    |                                                                                                    |
| The copyright law of the<br>governs the making of ph<br>copyrighted material. Un-<br>libraries and archives are<br>reproduction. One of the<br>or reproduction is not be<br>study, scholarship, or res<br>uses, a photocopy or rep<br>that user may be liable for<br>reserves the right to refu<br>judgement, fulfillment of<br>law. | United States (Title 17, United States Code),<br>otocopies or other reproductions of<br>der certain conditions specified in the law,<br>authorized to furnish a photocopy or other<br>se specified conditions is that the photocopy<br>"used for any purpose other than private<br>"used for any purpose other excess of "fair use,"<br>or copyright infringement. This institution<br>se to accept a copying order, if, in its<br>'the order would involve violation of copyright |                                                                                                    |
| SUBMIT THIS REQUEST                                                                                                    | TALOG FOR THIS ITEM                                                                                                    |                                                                                                    |

----

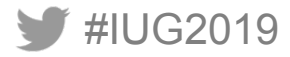

#### New request queue in ILL module Staff Side

| Millennium IL    | L - Whittier College Library |      | Report Party House Party                       | Alasta Contractor |               |             |             | 0000     | <b>.</b> |
|------------------|------------------------------|------|------------------------------------------------|-------------------|---------------|-------------|-------------|----------|----------|
| e Edit ⊻iev      | <u>Go Tools Admin H</u> e    | lp   |                                                |                   |               |             |             |          |          |
| New Requ         | ests                         |      |                                                |                   |               | Download Re | fresh Acqui | • Detail | Print    |
|                  | Author (a)                   |      |                                                |                   |               |             |             | Search   | Beset    |
| Millennium       | # N X                        | Туре | Title                                          | æ                 | Requester     | ÷           | Req         | lested   | æ        |
| Circulation Desk | 2                            |      |                                                |                   |               |             |             |          |          |
|                  |                              |      | Ethical Life: Its Natural and Social Histories | Velkavr           | h. Nicholas E | 09-2        | 2-2016      |          |          |
| Check-In         |                              |      |                                                |                   |               |             |             |          |          |
| Enter Requests   |                              |      |                                                |                   |               |             |             |          |          |
|                  |                              |      |                                                |                   |               |             |             |          |          |
| New              |                              |      |                                                |                   |               |             |             |          |          |
| Pending          |                              |      |                                                |                   |               |             |             |          |          |
|                  |                              |      |                                                |                   |               |             |             |          |          |
| Returns          |                              |      |                                                |                   |               |             |             |          |          |
| Filled           |                              |      |                                                |                   |               |             |             |          |          |
|                  |                              |      |                                                |                   |               |             |             |          |          |
| Cancelled        |                              |      |                                                |                   |               |             |             |          |          |
|                  |                              |      |                                                |                   |               |             |             |          |          |
| create Lists     |                              |      |                                                |                   |               |             |             |          |          |
| E                |                              |      |                                                |                   |               |             |             |          |          |
| Statistics       |                              |      |                                                |                   |               |             |             |          |          |
|                  |                              |      |                                                |                   |               |             |             |          |          |
|                  |                              |      |                                                |                   |               |             |             |          |          |
|                  |                              |      |                                                |                   |               |             |             |          |          |
| 10               |                              |      |                                                |                   |               |             |             |          |          |
| 19               |                              |      |                                                |                   |               |             |             |          |          |

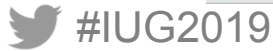

#### **Request display ... Acquire**

| 💟 Edit Requ                    | iest                    | -                                  | -                | State of sort laws  | -        | -        |            | -        |        |          | ×     |
|--------------------------------|-------------------------|------------------------------------|------------------|---------------------|----------|----------|------------|----------|--------|----------|-------|
| <u>File</u> Edit               | <u>V</u> iew <u>G</u> o | Options                            | Sea <u>r</u> ch  |                     |          |          |            |          |        |          |       |
|                                | <b>B</b>                | 自                                  |                  |                     |          | •        | - <b>-</b> | 4        | -2     |          | r 着   |
| Acquire                        | Reg-Again               | Update                             | Cancel           | Receive N           | otify    | Previous | Next       | Print    | Insert | Save     | Close |
| Permest                        | Datron: \               | /olkavrh Ni                        | cholae           | E                   | ÷        |          |            |          |        |          |       |
| Request                        | 00 22 204               | 6 02-40DM                          | citotas          |                     | <u> </u> |          |            | Comright |        |          |       |
| Drocossod                      |                         | 10 02.49PW                         |                  | III Item#           | 0        |          |            | #Darge   | 0      |          |       |
| Filled                         |                         |                                    |                  | ILL Item Location   |          |          |            | Type     | B BOOK | <u> </u> |       |
| Cancelled                      |                         |                                    |                  | Stat Group          | 230      |          |            | Method   | 0 0001 |          |       |
| Need by                        |                         |                                    |                  | Supplier#           | 0        |          |            | Status   |        |          |       |
| Return by                      |                         |                                    |                  | Pub. year           | -        |          |            | Cost     |        |          |       |
| Returned                       |                         |                                    |                  |                     |          |          |            |          |        |          |       |
| Author<br>Title<br>Publ. Place | e & Date                | Keane, Wel<br>Ethical Life<br>2016 | bb<br>: Its Nati | ıral and Social His | tories   |          |            |          |        |          |       |
| Type: BOO                      | ĸ                       |                                    | ransac           | tion ID: 10012812   |          |          |            | 5        | of 5   |          |       |

Notify patron request has been received Request status is visible in Patron record ACQUIRE request to OCLC

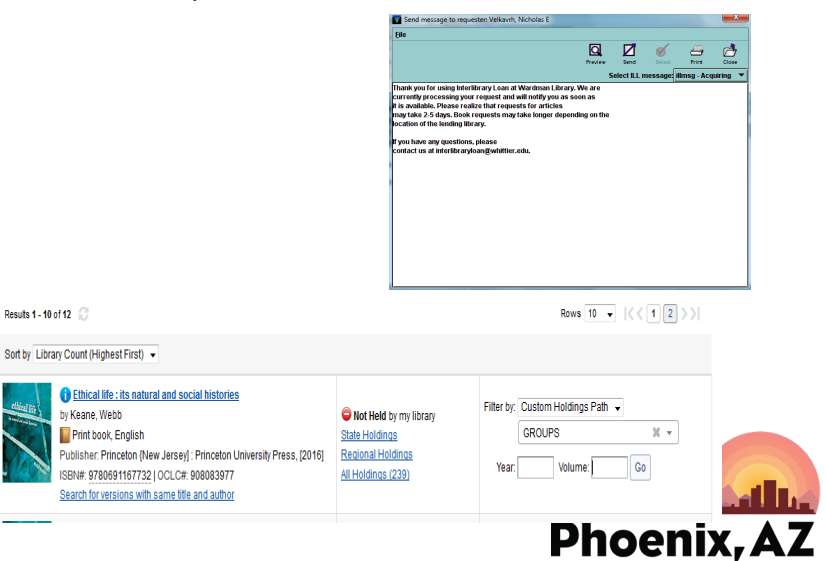

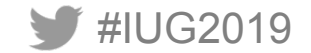

### ON OCLC – find lenders & Submit

| Results 1 - 10 of 12                        | C                                                                                                    |                                                                                                 |                                            | Rows 10                                                                                                   | <ul><li>&lt;&lt; 1</li></ul>                                                                                                    | 2>                                                                                   | >                                                                    |                      |                 |         |                                                     |           |                         |
|---------------------------------------------|----------------------------------------------------------------------------------------------------|-------------------------------------------------------------------------------------------------|--------------------------------------------|----------------------------------------------------------------------------------------------------|----------------------------------------------------------------------------------------------------|--------------------------------------------------------------------------------------|----------------------------------------------------------------------|----------------------|-----------------|---------|-----------------------------------------------------|-----------|-------------------------|
| Sort by Library Cou                         | nt (Highest First) 🔻                                                                                                    |                                                                                                 |                                            |                                                                                                    |                                                                                                    |                                                                                      |                                                                      |                      |                 |         |                                                     |           |                         |
| etikerini<br>by Ke<br>Publi<br>ISBN<br>Sear | thical life : its natural and social histories<br>eane, Webb<br>rint book, English<br>sher: Princeton {New Jersey] : Princeton University Press, [2016]<br>#: <u>9780691167732</u>   OCLC#: 908083977<br>ch for versions with same title and author | Not Held by my library <u>State Holdings</u> <u>Regional Holdings</u> <u>All Holdings (239)</u> | Filter by:<br>Year:                        | Custom Holdings Pa<br>GROUPS<br>Volume:                                                                   | th 🗸                                                                                                    | t v                                                                                  |                                                                      |                      |                 |         | Net3 Heig?                                          | · ↓ La    | rurel Crump 🗸           |
| WorldShare*                                 |                                                                                                    | Ned Help?<br>User support into                                                                  | ✓ Laurel Crump                             | Martiforary Lean Home   Martiforary Lean Home   Martiforary Lean Home   Martiforary Lean Home    Security | Ethical Me : Its natural and<br>Author Ksane, We<br>Type Pitolisher Pitocelon<br>OCLC Number Po080877<br>Search multipravis ordine catalog<br>Lender MTH./TD.ET<br>String MTH./TD.ET | social histories (908<br>hbb<br>(New Jersey) - Princel<br>7<br>7E RIU NHI, CSJ, TUC, | 063977)<br>ton University Press, [2016]<br>MDYLQS, AMH, KKB, OUP; CM | LUOP,MU              | dear            |         | Uter support into                                   | Core Core | sate Request            |
| Interlibrary Loan                           |                                                                                                    |                                                                                                 |                                            | Life: Its Natural and Soc                                                                                 | All Holdings State Holdings                                                                                                    | Regional Holdings                                                                    |                                                                      |                      |                 |         |                                                     |           |                         |
| Interlibrary Loan Home                      |                                                                                                    |                                                                                                 | CWC Reg ID: 447                            | 36 Holdings: Ethical life : its<br>natural and social histories                                           | Filter by: Custom Holdings Path<br>Results 1 - 100 of 101                                                                                                    | GROUPS                                                                               |                                                                      | ж т ү                | 'ear.           | Volume: | Go<br>Rows 100                                      |           | 1 2 >>                  |
| Discover Items     All WorldCat             | Create Request                                                                                                    |                                                                                                 |                                            | Borrowing Requests     Lending Requests     Purchasing Requests                                           | Library  ADELPHIUNIY                                                                                                    | Supplier 0 Yes                                                                       | Days To Respond<br>Copies: 4 days<br>Loans: 8 days                   | Location 0<br>US, NY | Symbol 0<br>VJA | Group + | Cost<br>Copies: 0.00 - 0.20 USD<br>Loans: 0.00 USD  | IFM F     | Holdings 0              |
| Keyword -                                   | Send Request Save For Review                                                                                                    | App!:<br>DE                                                                                     | y constant data: Actions:<br>FAULT - Reset | Print Queue (0)                                                                                           | ALFRED UNIV     ALVERNIA UNIV                                                                                                    | Yes<br>Yes                                                                           | Copies: 4 days<br>Copies: 4 days<br>Loans: 4 days                    | US, NY<br>US, PA     | YAH<br>AVE      | LVIS    | Copies:<br>Loans: 0.00 USD                          |           |                         |
|                                             |                                                                                                    |                                                                                                 |                                            |                                                                                                    | AMHERST COL                                                                                                    | Yes                                                                                  | Copies: 4 days<br>Loans: 4 days                                      | US, MA               | AMH             | LVIS    | Copies: 0.00 USD<br>Loans: 0.00 USD                 |           |                         |
|                                             |                                                                                                    |                                                                                                 |                                            |                                                                                                    |                                                                                                    | Yes                                                                                  | Copies: 4 days<br>Loans: 4 days                                      | US, PA               | BEA             | LVIS    | Copies: 0.00 USD<br>Loans: 0.00 USD                 |           |                         |
|                                             | 20040                                                                                                    |                                                                                                 |                                            |                                                                                                    | BAKER UNIV                                                                                                    | Yes                                                                                  | Copies: 4 days<br>Loans: 4 days                                      | US, KS               | ККВ             | LVIS    | Copies: 0.00 USD<br>Loans: 0.00 USD                 | Yes Lor   | cal holdings<br>allable |
| #IU(                                        | 52019                                                                                                    |                                                                                                 |                                            |                                                                                                    | BATES COL                                                                                                    | Yes                                                                                  | Copies: 4 days<br>Loans: 4 days                                      | US, ME               | BTS             | LVIS    | Copies: 0.00 USD<br>Loans: 0.00 USD                 |           |                         |
|                                             |                                                                                                    |                                                                                                 |                                            |                                                                                                    | BAYLOR UNIV                                                                                                    | Yes                                                                                  | Copies: 4 days<br>Loans: 4 days                                      | US, TX               | mu              | LVIS    | Copies: 0.00 - 25.00 USD<br>Loans: 0.00 - 10.00 USD | Yes       | ~                       |
|                                             |                                                                                                    |                                                                                                 |                                            | iavascript:void(0)                                                                                        |                                                                                                    |                                                                                      | Contor: 4 days                                                       |                      |                 |         | Coples: 10.00_12.00.USD                             |           |                         |

### Pending queue in ILL module

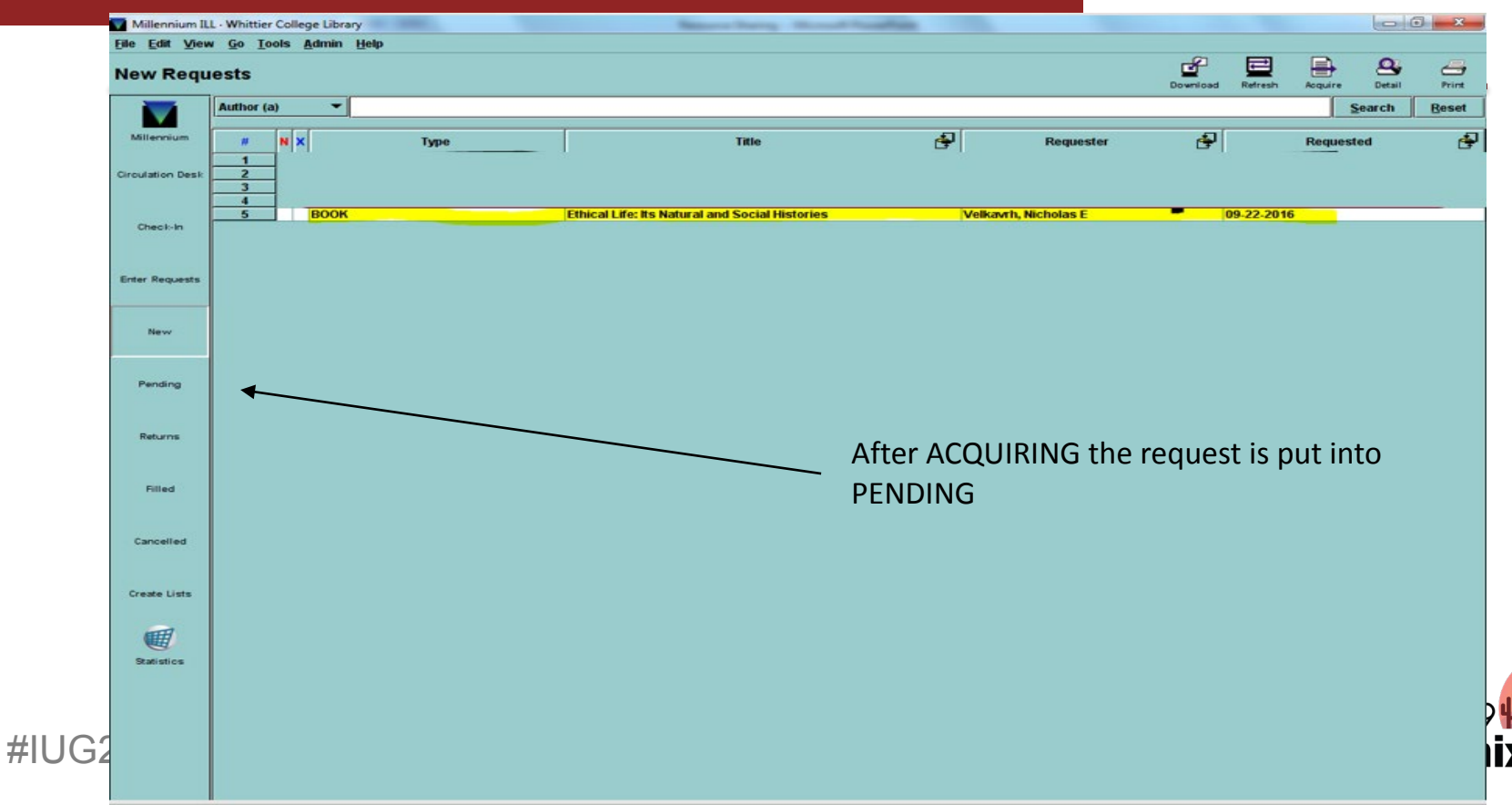

#### **Receive request in ILL module**

![](_page_9_Figure_1.jpeg)

### **Return returnable in ILL module**

![](_page_10_Figure_1.jpeg)

![](_page_10_Picture_2.jpeg)

![](_page_11_Picture_0.jpeg)

#### ONE WAY MESSAGING FROM NON-INNOVATIVE PLATFORMS

![](_page_11_Picture_2.jpeg)

![](_page_11_Picture_3.jpeg)

![](_page_12_Picture_0.jpeg)

Basic Messages:

- Look up patron
- Accept Item (Borrowing)
- Return Item (Borrowing)
- Check out item (Lending)
- Check in item (Lending)

![](_page_12_Picture_7.jpeg)

![](_page_12_Picture_8.jpeg)

![](_page_13_Picture_0.jpeg)

Systems working with III NCIP:

- WorldCat Navigator
- Illiad
- OCLC Relais D2D
- Etc.

![](_page_13_Picture_6.jpeg)

![](_page_13_Picture_7.jpeg)

![](_page_14_Picture_0.jpeg)

## **Article-Reach**

UNMEDIATED ACCESS TO ARTICLES WORLDWIDE

![](_page_14_Picture_3.jpeg)

![](_page_14_Picture_4.jpeg)

#### **Patron Interface - Standard**

#### ArticleReach

| Keyword       Journal Title       Subject       Call #       ISSN         Type the journal title you want to find, then press the Enter key or click Submit.       System Sorted       System Sorted       System Sorte | ArticleReach Direct Use ArticleReach Direct to get speedy acces to articles from journals owned by these research institutions: Alliant International University Australian National University Australian National University Australian National University Murdoch University University of Glasgow University of Melbourne University of Newcastle University of Stirling University of Stirling University of Stirling University of Stirling University of Varwick University of Wollongong Victoria University Authorized users may search this catalog ar |
|----------------------------------------------------------------------------------------------------|----------------------------------------------------------------------------------------------------|
|                                                                                                    | Authorized users may search this catalog an<br>initiate requests for articles contained in the<br>identified journal. For more information abo<br>this service, please go to the ArticleReach<br>Direct FAQ or contact the interlibrary loan<br>department of your library.                                                                                                    |

Alliant International University | Australian National University | Azusa Pacific University | Murdoch University | University of Glasgow | University of Liverpool | The University of Melbourne | University of

![](_page_15_Picture_4.jpeg)

Home | New Search | Help

![](_page_15_Picture_5.jpeg)

### **Patron Interface – Alliant (Current)**

![](_page_16_Picture_1.jpeg)

Inter-Library Loan Requests

| Please choose one of the following request forms: | Also See:          |
|---------------------------------------------------|--------------------|
| Book                                              | Suggest a Purchase |
| Journal article                                   |                    |
| Chapter or portion of a book                      |                    |
| Conference or Working Paper                       |                    |
| Thesis or Dissertation                            |                    |

Alliant Home | Library Home | FAQs | User Guides

![](_page_16_Picture_5.jpeg)

![](_page_16_Picture_6.jpeg)

### **Article Fulfillment Process**

- Acceptance
  - Confirm article is available
    - Online Requests
    - Paper Journal Requests
- Production
  - Pull article
  - Scan article to create PDF (document to folder)
  - Proof PDF for quality
  - Send PDF of article to ArticleReach via Dropbox

![](_page_17_Picture_10.jpeg)

![](_page_17_Picture_11.jpeg)

### **Sources of Article Fullfillment**

- Multi-Campus Library (Paper Journals)
  - Available depending on physical location (consolidation)
  - Usually older journal issues
  - Sometimes "embargoed" year
- Online (or without a location abbreviation)
  - Can be retrieved from online database source (usually Irvine location)
  - Permission for online to be shared (database provider contracts)

![](_page_18_Picture_8.jpeg)

![](_page_18_Picture_9.jpeg)

### **Article Reach Process - Sierra**

![](_page_19_Figure_1.jpeg)

![](_page_19_Picture_2.jpeg)

![](_page_19_Picture_3.jpeg)

#### FUNCTION Check Out (Circulation Desk) • **ArticleReach** -~ Merge Duplicate Patron Records Count Use - COPY USE Count Use - INTL USE Count Use - IUSE3 Count Use - Portable Reader Offline File Processing Count Use - Photocopies by Patron Rapid Update Globally Purge Charges Data Exchange Delete Records Statistics ARTICLEREACH Due Date **Process Paged Requests Print Paged Requests Checkin Requests** Mediate Requests Borrowing Lending Report Journal Title **Request Detail View Requests** ADMINISTRATION ASAA Coverage Edit Coverage Load Create Lists Rapid Update Data Exchange Phoenix, AZ

- - 🛛

![](_page_20_Picture_1.jpeg)

### **Article Reach – Process Paged Reques**

| sierr       | a                                       |                        |                                                                                         |                                                                                                    |                                        |          | FUNCTION Pr                                                                                                    | ocess Paged Requests                                                                                                    |         |
|-------------|-----------------------------------------|------------------------|-----------------------------------------------------------------------------------------|----------------------------------------------------------------------------------------------------|----------------------------------------|----------|----------------------------------------------------------------------------------------------------|----------------------------------------------------------------------------------------------------|---------|
|             |                                         |                        |                                                                                         |                                                                                                    |                                        |          |                                                                                                    | View Edit Refr                                                                                                    | esh Pri |
| REQUEST ID- |                                         |                        | DATRON SITE                                                                             |                                                                                                    |                                        |          |                                                                                                    |                                                                                                    |         |
|             | Search                                  | Clear                  | PATRON SITE                                                                             |                                                                                                    |                                        |          |                                                                                                    |                                                                                                    |         |
|             |                                         |                        | PATRON TYPE                                                                             |                                                                                                    |                                        |          |                                                                                                    |                                                                                                    |         |
| ACTION      |                                         |                        | PAGED LOCATIONS                                                                         |                                                                                                    |                                        |          |                                                                                                    |                                                                                                    |         |
| Supply      |                                         |                        | PASS HISTORY                                                                            |                                                                                                    |                                        |          |                                                                                                    |                                                                                                    |         |
|             | Electronic                              |                        | AT AFF NOTE                                                                             |                                                                                                    |                                        |          |                                                                                                    |                                                                                                    |         |
| _ Eoca      | Ciccitonic                              |                        | STAFF NOTE                                                                              |                                                                                                    |                                        |          |                                                                                                    |                                                                                                    |         |
| Eax         | 🔘 Mail                                  |                        | CALL #                                                                                  |                                                                                                    |                                        |          |                                                                                                    |                                                                                                    |         |
|             |                                         |                        |                                                                                         |                                                                                                    |                                        |          |                                                                                                    |                                                                                                    |         |
|             |                                         |                        | LOCATION                                                                                |                                                                                                    |                                        |          |                                                                                                    |                                                                                                    |         |
| O Pass      | Cancel                                  |                        | LOCATION                                                                                |                                                                                                    |                                        |          |                                                                                                    |                                                                                                    |         |
| O Pass      | Cancel                                  |                        | HOLDINGS                                                                                |                                                                                                    |                                        |          |                                                                                                    |                                                                                                    |         |
| Process     | Cancel                                  |                        | HOLDINGS                                                                                |                                                                                                    |                                        |          |                                                                                                    |                                                                                                    |         |
| Process     | Cancel                                  | Printed                | LOLA IION<br>HOLDINGS<br>Request ID                                                     | Date Paged                                                                                                    |                                        | Location | Journal / Article Title                                                                                                    | Supply Pref                                                                                                    |         |
| Process     | <u>C</u> ancel<br>#                     | Printed                | HOLDINGS<br>Request ID<br>1216742                                                       | Date Paged<br>10-09-2016 9:55AM                                                                                   | multi                                  | Location | Journal / Article Title<br>Hospital & Community Psychiatry (Mental Illness Complicated by the Santeria Bellef in Spirit                                                                                                    | Supply Pref                                                                                                    |         |
| Process     | <u>C</u> ancel<br>#<br>1<br>2           | Printed                | HOLDINGS                                                                                | Date Paged<br>10.09-2016 9:55AM<br>10.10.2016 4:18PM                                                              | multi<br>sd                            | Location | Journal / Article Title<br>Hospital & amp; Community Psychiatry / Mental Illness Complicated by the Santeria Belief in Spirit<br>Contemporary psychoanalysis / Beyond Countertransference : Aspects of the Analysi's Dealer                                                                                                    | LPOS. Ariel IP Address<br>Ariel IP Address                                                                                        |         |
| Process     | Cancel                                  | Printed<br>X<br>X      | LOCATION<br>HOLDINGS<br>1216742<br>1217137<br>1217138                                   | Date Paged<br>10.09-2016 9-55AM<br>10.10-2016 4-18PM<br>10.10-2016 4-20PM                                         | multi<br>sd<br>multi                   | Location | Journal / Article Title<br>Hospital & amp; Community Psychiatry / Mental Illness Complicated by the Santeria Bellef in Spirit<br>Contemporary psychoanalysis / Beyond Countertransference : Aspects of the Analyst's Desire<br>Psychiatric Quarterity / Reactions to the forced semination of therapy                                                                                                    | t Pos. Ariel IP Address<br>Ariel IP Address<br>Ariel IP Address<br>Ariel IP Address                                               |         |
| Process     | <u>C</u> ancel<br>#<br>1<br>2<br>3<br>4 | Printed<br>X<br>X<br>X | LOCATION<br>HOLDINGS<br>1216742<br>1217137<br>1217138<br>121728                         | Date Paged<br>10.09.2019.055MM<br>10.10.2019.4518PM<br>10.10.2019.420PM<br>10.10.2019.820PM                       | multi<br>sd<br>multi<br>multi          | Location | Journal / Article Title<br>Hospital & ang: Community Psychiatry (Mandal Illiness Camplicated by the Santeria Bailer in Spirit<br>Contemporary psychoanalysis) Beyond Couniertranstratence : Aspects of the Analysi's Desire<br>Psychiatric Quarterly (Reactions to the forced termination of therapy<br>Omesa; Journal of Desh and Olygo / Acticion anyis: Integrity into the multidimensionality of death                                                                    | Supply Pref<br>LPos_Ariel IP Address<br>Ariel IP Address<br>Ariel IP Address<br>anz_Ariel IP Address                              |         |
| Process     | Cancel # 1 2 3 4 5 5                    | Printed<br>x<br>x<br>x | LOCATION<br>HOLDINGS<br>1216742<br>1217137<br>1217138<br>1217138<br>1217278<br>12172747 | Date Paged<br>10-09-2019:55AM<br>10-10-2019:4:18PM<br>10-10-2019:4:28PM<br>10-10-2019:8:29PM<br>10-10-2019:8:29PM | multi<br>sd<br>multi<br>multi<br>multi | Location | Journal / Article Title<br>Hospital & anny: Community Psychiatry / Mental Illness Complicated by the Santeria Belief in Spirit<br>Contemporary psychoanalysis / Beyond Countertransference : Aspects of the Analyst's Desire<br>Psychiatric Querterify / Reactions to the forced termination of therapy<br>Omega: Journal of Death and Dying / A factor analytic inquiry into the multidimensionality of death<br>Family Pricosas Birdir Tharapy Focused Solution Development | LPOS. Ariel IP Address<br>Ariel IP Address<br>Ariel IP Address<br>I anx. Ariel IP Address<br>Ariel IP Address<br>Ariel IP Address |         |

![](_page_21_Picture_2.jpeg)

![](_page_21_Picture_3.jpeg)

#### Check Shelf Sheet -(Select item, Click View)

| <u>File Edit View (</u>                      | <u>Go T</u> ools Re <u>p</u> or        | ts <u>A</u> dmin <u>H</u> elp |                                                              |                                                                          |                    |       |          |                                                                        |                                     |                  |          |     |             |
|----------------------------------------------|----------------------------------------|-------------------------------|--------------------------------------------------------------|--------------------------------------------------------------------------|--------------------|-------|----------|------------------------------------------------------------------------|-------------------------------------|------------------|----------|-----|-------------|
| sierro                                       | ב                                      |                               |                                                              |                                                                          |                    |       |          |                                                                        | FUNCTION Process                    | Paged Req        | lests    |     | •           |
|                                              |                                        |                               |                                                              |                                                                          |                    |       |          |                                                                        |                                     | View             | Edit     | C   | E.<br>Print |
| REQUEST ID<br>1216742<br>ACTION<br>Supply    | <u>S</u> earch                         | Clea <u>r</u>                 | PATRON SITE<br>PATRON TYPE<br>PAGED LOCATION<br>PASS HISTORY | Alliant International Univ<br>ARLIR grad<br>S >>9aliu<<, 9usyd, 9unew, § | glas               |       |          |                                                                        |                                     |                  |          |     |             |
| <u>L</u> ocal<br>Fa <u>x</u><br><u>P</u> ass | Electronic <u>M</u> ail <u>C</u> ancel |                               | STAFF NOTE<br>CALL #<br>LOCATION<br>HOLDINGS                 | al                                                                       |                    |       |          |                                                                        |                                     |                  |          |     |             |
| Process                                      | 1 request selec                        | cted                          | LOCATION                                                     | Los Angeles                                                              |                    |       |          |                                                                        |                                     |                  |          |     |             |
| All                                          | #                                      | Printed                       |                                                              | Request ID                                                               | Date Paged         |       | Location | Journal / Article Title                                                |                                     |                  | Supply P | ref |             |
| ~                                            | 1                                      |                               | 1216742                                                      |                                                                          | 10-09-2016 9:55AM  | multi |          | Hospital & amp; Community Psychiatry / Mental Illness Complicated by t | he Santeria Belief in Spirit Pos    | Ariel IP Address |          |     |             |
|                                              | 2                                      | x                             | 1217137                                                      |                                                                          | 10-10-2016 4:18PM  | sd    |          | Contemporary psychoanalysis / Beyond Countertransference : Aspects     | of the Analyst's Desire             | Ariel IP Address | •        |     |             |
|                                              | 3                                      | X                             | 1217138                                                      |                                                                          | 10-10-2016 4:20PM  | multi |          | Psychiatric Quarterry / Reactions to the forced termination of therapy | ultidimonoionality of death any     | Ariel IP Address |          |     |             |
|                                              | 4                                      | ×                             | 1217228                                                      |                                                                          | 10-10-2010 6.30PM  | multi |          | Eamily Drocose / Priof Thorapy: Eccused Solution Development           | ununnensionanty of death anx        | Ariel IP Address |          |     |             |
|                                              | 6                                      | ×                             | 1217247                                                      |                                                                          | 10-10-2016 10:40PM | multi |          | Omega: Journal of Death and Dving / Bugen's Coping with Death Scale: 1 | Reliability and Further Validation  | Ariel IP Address |          |     |             |
|                                              |                                        | · · · ·                       |                                                              |                                                                          | 10 10 2010 10101 m |       |          | onlogal coarnal or boath and bying / bugen a coping with beath acties  | tonability and i artifet validation | Autor Autos      | •        |     |             |

![](_page_22_Picture_2.jpeg)

![](_page_22_Picture_3.jpeg)

![](_page_23_Picture_0.jpeg)

![](_page_23_Picture_1.jpeg)

![](_page_23_Picture_2.jpeg)

## After confirming the paper journal is here, by printing:

| <u>File E</u> dit <u>V</u> iew | <u>G</u> o <u>T</u> ools Rep | orts <u>A</u> dmin <u>H</u> elp | )              |                              |                    |       |          |                                                                                                    |                     |        |              |       |
|--------------------------------|------------------------------|---------------------------------|----------------|------------------------------|--------------------|-------|----------|----------------------------------------------------------------------------------------------------|---------------------|--------|--------------|-------|
| sierr                          | a                            |                                 |                |                              |                    |       |          | FUNCTION Proc                                                                                           | ess Paged Red       | uests  |              | •     |
|                                |                              |                                 |                |                              |                    |       |          |                                                                                                    | ي<br>View           | Edit   | C<br>Refresh | Print |
| REQUEST ID                     |                              |                                 |                | Alliant International Univ   |                    |       |          |                                                                                                    |                     |        |              | ^     |
| 1216742                        | Search                       | Clear                           | PATRON SITE    | Alliant International Univ   |                    |       |          |                                                                                                    |                     |        |              |       |
| ACTION                         |                              | _                               | PATRON ITPE    | ARLIR grad                   |                    |       |          |                                                                                                    |                     |        |              |       |
| ACTION                         |                              |                                 | PAGED LOCATION | S >>9aliu<<, 9usyd, 9unew, 9 | 9glas              |       |          |                                                                                                    |                     |        |              |       |
| Supply                         |                              |                                 | PASS HISTORY   |                              |                    |       |          |                                                                                                    |                     |        |              |       |
|                                | Electron                     | ic                              | STAFF NOTE     |                              |                    |       |          |                                                                                                    |                     |        |              |       |
|                                |                              |                                 | CALL #         |                              |                    |       |          |                                                                                                    |                     |        |              |       |
| 🔵 Fa <u>x</u>                  | 🔘 <u>M</u> ail               |                                 | LOCATION       | al                           |                    |       |          |                                                                                                    |                     |        |              |       |
|                                |                              |                                 | LOCATION       |                              |                    |       |          |                                                                                                    |                     |        |              |       |
| O Pass                         | <u>Cancel</u>                |                                 | HOLDINGS       |                              |                    |       |          |                                                                                                    |                     |        |              |       |
|                                |                              |                                 | CALL #         |                              |                    |       |          |                                                                                                    |                     |        |              |       |
| Process                        | 1 request sel                | ected                           | LOCATION       | Los Angeles                  |                    |       |          |                                                                                                    |                     |        |              |       |
|                                |                              |                                 |                |                              |                    |       |          |                                                                                                    |                     |        |              | ~     |
| All                            | #                            | Drintod                         |                | Pormost ID                   | Date Paged         |       | Location | Journal / Articla Titla                                                                                 |                     | Supply | Drof         | _     |
| ~                              | 1                            | Frinted                         | 1216742        | Nequestio                    | 10-09-2016 9:55AM  | multi | Location | Hospital & amp: Community Psychiatry / Mental Illness Complicated by the Santeria Belief in Spirit Pe   | s Ariel IP Addres   | S      | - 101        |       |
|                                | 2                            | x                               | 1217137        |                              | 10-10-2016 4:18PM  | sd    |          | Contemporary psychoanalysis / Beyond Countertransference : Aspects of the Analyst's Desire              | Ariel IP Addres     | s      |              |       |
|                                | 3                            | x                               | 1217138        |                              | 10-10-2016 4:20PM  | multi |          | Psychiatric Quarterly / Reactions to the forced termination of therapy                                  | Ariel IP Addres     | s      |              |       |
|                                | 4                            | x                               | 1217228        |                              | 10-10-2016 8:30PM  | multi |          | Omega: Journal of Death and Dying / A factor analytic inquiry into the multidimensionality of death and | x Ariel IP Addres   | S      |              |       |
|                                | 5                            | x                               | 1217247        |                              | 10-10-2016 9:01PM  | multi |          | Family Process / Brief Therapy: Focused Solution Development                                            | Ariel IP Addres     | S      |              |       |
|                                | 6                            | X                               | 1217211        |                              | 10-10-2016 10:40PM | multi |          | Omega: Journal of Death and Dying / Bugen's Coping with Death Scale: Reliability and Further Valida     | ion Ariel IP Addres | S      |              |       |

![](_page_24_Picture_2.jpeg)

![](_page_24_Picture_3.jpeg)

| REQUEST II<br>1216742 | )          | earch (             | :lea <u>r</u> | PATRON SITE        | Alliant Internation:<br>ARLIR grad |
|-----------------------|------------|---------------------|---------------|--------------------|------------------------------------|
| ACTION-               |            |                     |               | PAGED LOCATION     | S >>9aliu<<, 9usyd,                |
| Supply                |            |                     |               | PASS HISTORY       |                                    |
|                       | $\bigcirc$ | Flectronic          |               | STAFF NOTE         |                                    |
|                       |            | Lioo <u>i</u> roine |               | CALL #             |                                    |
|                       | $\bigcirc$ | <u>M</u> ail        |               | LOCATION           | al                                 |
| • Pass                | 0          | <u>C</u> ancel      |               | HOLDINGS           |                                    |
| Process               | 1 rec      | quest select        | ed            | CALL #<br>LOCATION | Los Angeles                        |
|                       |            |                     |               | HOLDINGS           |                                    |
| All                   |            | #                   | Printed       |                    | Request ID                         |
| ✓                     | 1          |                     |               | 1216742            |                                    |
|                       | 2          |                     | x             | 1217137            |                                    |
|                       | 3          |                     | x             | 1217138            |                                    |
|                       | 4          |                     | X             | 1217228            |                                    |
|                       | 5          |                     | X             | 1217247            |                                    |
|                       | 6          |                     | x             | 1217211            |                                    |

![](_page_25_Picture_1.jpeg)

![](_page_25_Picture_2.jpeg)

#### Leave explanation on next box

| Pass Request                         |
|--------------------------------------|
| Choose a pass reason or enter one of |
| your own.                            |
|                                      |
| Not on shelf                         |
| Lacking Print                        |
| Lacking Electronic                   |
| Not found as cited                   |
| Policy Problem                       |
| Unable to supply                     |
| Temporarily unavailable              |
| Missing                              |
| OK Cancel                            |

![](_page_26_Picture_2.jpeg)

![](_page_26_Picture_3.jpeg)

### **ArticleReach Production**

Create/Provide PDF copy:

- If online, download PDF and send to Library Drive AR Folder
- If paper journal, Pull from paper Serials and Scan to Library Drive AR Folder

Proof (missing pages, cropped pages, poor readability)

Note: PDF file name = ArticleReach Request ID

![](_page_27_Picture_6.jpeg)

![](_page_27_Picture_7.jpeg)

### **ArticleReach Production**

Send to ArticleReach for delivery

- Open Dropbox account (setup specifically for ArticleReach) with browser
- Drag & Drop into Dropbox
- Wait for a few seconds for it to load and then disappear

Cleanup

 Go back to Library Drive AR Folder and drag delivered request into "Processed" subfolder.

Completed

#IUG2019

![](_page_28_Picture_8.jpeg)

## **INN-Reach**

![](_page_29_Picture_1.jpeg)

#### BUILT-IN BORROWING OF RETURNABLES FROM GROUP PARTNERS

![](_page_29_Picture_3.jpeg)

![](_page_29_Picture_4.jpeg)

#### 🕸 LINK+

- Academy of Art University (San Francisco)
- Alameda County Library
- Alliant International University
  - San Francisco, Fresno, Irvine, Los Angeles, Sacramento, San Diego
- Amador County Library
- Azusa Pacific University
- Belvedere-Tiburon Library
- Benicia Public Library
- Berkeley Public Library
- Biola University
- Calaveras County Library
- City College of San Francisco
- College of Marin
- Contra Costa County Library
- CSU Long Beach
- Dixon Public Library
- Fresno Pacific University
- Hayward Public Library
- Larkspur Public Library
- La Sierra University
- Livermore Public Library
- Lodi Public Library
- Loma Linda University
- Loyola Marymount University
- Marin County Free Library
- Mill Valley Library
- Mission Community College
- Mount St. Mary's University
- Mountain View Public Library
- Napa County Library
- Napa Valley College

![](_page_30_Picture_32.jpeg)

- Oakland Public Library
- Occidental College
- Oceanside Public Library
- Pacific Union College
- Palo Alto City Library
- Pleasanton Public Library
- Richmond Public Library
- Sacramento Public Library
- Saint Mary's College of California
- San Anselmo Library
- San Diego County Library
- San Francisco Public Library
- San Joaquin Delta College
- San José Public Library
- San Mateo City Library
- San Mateo County Library
- San Rafael Library
- Santa Clara City Library
- Santa Clara University
- Sausalito Public Library
- Solano Community College
- Solano County Library
- St. Helena Public Library
- Stanislaus County Library
- Stockton San Joaquin County Public Library
- Tuolumne County Library
- Sunnyvale Public Library
- University of La Verne
- University of Nevada, Reno
- University of San Francisco
- University of the Pacific
- West Valley Community College
- Whittier College
- Yolo County Library

![](_page_30_Picture_67.jpeg)

| M Inbox (1) - delaf                                                      | fo@oxy.edu - 🔿 🗙                                                                                                    | 27 Oxy - Calendar -                                                                                                    | Week of April 🗙 🛞 Occidental Coll                                                                                                    | ege Library 🛛 🗙                       | +                         |                       |                                                                                        | - 🗆                                                                                                    | ×        |
|--------------------------------------------------------------------------|----------------------------------------------------------------------------------------------------|----------------------------------------------------------------------------------------------------|----------------------------------------------------------------------------------------------------|---------------------------------------|---------------------------|-----------------------|----------------------------------------------------------------------------------------|----------------------------------------------------------------------------------------------------|----------|
| ÷) → ୯ @                                                                 | 00                                                                                                    | https://oasys.lil                                                                                                    | b.oxy.edu/search/a?a                                                                                                    |                                       | 🗵 🕁 🔍 Search              |                       | @ ⊻ ≦                                                                                  | 6                                                                                                    | Ξ        |
| Sierra Circulation                                                       | Argos Web Viewer by                                                                                                    | 🖨 OCLC World                                                                                                    | Share Ma 🗇 Sierra Admin sign in 🔗                                                                                                    | 5 III - Guest 🌘 OCI                   | LC Service Configu 🚸 LINI | K+ Repository   Vit 🖪 | Blue Jeans Network   V.                                                                |                                                                                                    | »        |
|                                                                          | 5 5                                                                                                    |                                                                                                    | <b>e</b> ,                                                                                                    |                                       | 3 4                       |                       |                                                                                        |                                                                                                    | <u>^</u> |
|                                                                          | OCCIE                                                                                                    | ENTAL CO                                                                                                    | DILEGE Library C                                                                                                    | atalog                                |                           |                       |                                                                                        |                                                                                                    |          |
|                                                                          | 00012                                                                                                    |                                                                                                    |                                                                                                    | atalog                                |                           |                       |                                                                                        |                                                                                                    |          |
| Library<br>Databases                                                     | Connect to ILL                                                                                                    | / Request                                                                                                    |                                                                                                    |                                       |                           |                       | Login                                                                                  | Help                                                                                                    |          |
| Sourch Sc                                                                | arch Camina                                                                                                    | Search                                                                                                    | Search Contar for Bases                                                                                                    | ah                                    |                           |                       |                                                                                        |                                                                                                    |          |
| OASys We                                                                 | orldCat                                                                                                    | LINK+                                                                                                    | Libraries                                                                                                    | Browse                                |                           |                       |                                                                                        |                                                                                                    |          |
|                                                                          |                                                                                                    |                                                                                                    |                                                                                                    |                                       |                           |                       |                                                                                        |                                                                                                    |          |
|                                                                          | 20.000.00                                                                                                    |                                                                                                    |                                                                                                    |                                       |                           |                       |                                                                                        |                                                                                                    |          |
| Place Hold Save Record                                                   | ds MARC Display                                                                                                    |                                                                                                    |                                                                                                    |                                       |                           |                       |                                                                                        |                                                                                                    |          |
| (Search History)                                                         | ~                                                                                                    |                                                                                                    |                                                                                                    |                                       |                           |                       |                                                                                        |                                                                                                    |          |
|                                                                          |                                                                                                    |                                                                                                    |                                                                                                    |                                       |                           |                       |                                                                                        |                                                                                                    |          |
| TITLE - Lo                                                               | ove warrior                                                                                                    |                                                                                                    | System Sorted  V Sea                                                                                                    | rch                                   |                           |                       |                                                                                        |                                                                                                    |          |
|                                                                          |                                                                                                    |                                                                                                    |                                                                                                    | ch                                    |                           |                       |                                                                                        |                                                                                                    |          |
| Limit search to a                                                        | available items                                                                                                    |                                                                                                    |                                                                                                    |                                       |                           |                       |                                                                                        |                                                                                                    |          |
| Limit search to a                                                        | available items                                                                                                    |                                                                                                    |                                                                                                    |                                       |                           |                       |                                                                                        |                                                                                                    |          |
| C Limit search to a Record:                                              | s Next ¢                                                                                                    |                                                                                                    |                                                                                                    |                                       |                           |                       |                                                                                        |                                                                                                    |          |
| Limit search to a                                                        | available items                                                                                                    | Melton, Glenno                                                                                                    | on Dovle, 1976- author                                                                                                    |                                       |                           |                       |                                                                                        |                                                                                                    |          |
| _) Limit search to a                                                     | available items<br>Beneficial description<br>Beneficial description<br>Beneficial de                                                                                                    | Melton, Glenno                                                                                                    | on Doyle, 1976- author<br>Glennon Doyle Melton                                                                                                    |                                       |                           |                       | Not Ava                                                                                | ilable @                                                                                                    |          |
| Comments (                                                               | available items                                                                                                    | Melton, Glenno<br>Love warrior                                                                                                    | on Doyle, 1976- author<br>Glennon Doyle Melton                                                                                                    |                                       |                           |                       | Not Avai<br>OX                                                                         | ilable @<br>/ ?                                                                                                    |          |
| LI LIMIT search to a<br>Record: A Preview<br>Comments /<br>Report errors | available items s Hext 4 Author Title LOC                                                                                                    | Melton, Glenno<br>Love warrior /<br>ATION                                                                                                    | on Doyle, 1976- author<br>Glennon Doyle Melton<br>CALL NO.                                                                                                    |                                       | STATUS                    | _                     | Not Avai<br>OX1<br>For Bo                                                              | ilable @<br>/ ?<br>poks:                                                                                                    |          |
| Comments / Report errors                                                 | Available items  Author Title  LOC Best Sellers (M                                                                                                    | Melton, Glenno<br>Love warrior /<br>ATION<br>Naughton)                                                                                                    | on Doyle, 1976- author<br>/ Glennon Doyle Melton<br>CALL NO.                                                                                                    |                                       | STATUS                    |                       | Not Avai<br>OX<br>For Bo                                                               | ilable @<br>/ ?<br>poks:<br>/                                                                                                    |          |
| LIMIt search to a<br>Record: A Previou<br>Comments /<br>Report errors    | Author<br>Title<br>Best Sellers (Mo<br>Clapp Library. O<br>Cumberland Roo                                                                                                    | Melton, Glenna<br>Love warrior /<br>ATION<br>Naughton)<br>Id Building,<br>m                                                                                                    | on Doyle, 1976- author<br>/ Glennon Doyle Melton<br>CALL NO.<br>CT275.M469125 A3 2016                                                                                                    |                                       | STATUS<br>NOT CHECKED OUT |                       | Not Avai<br>OX<br>For Bo                                                               | lable @<br>/ ?<br>poks:<br>/+                                                                                                    |          |
| LIMIt search to a Record:  Previou Comments / Report errors              | Author<br>Author<br>Title<br>Best Sellers (Mc<br>Clapp Library, O<br>Cumberland Roc                                                                                                    | Melton, Glenna<br>Love warrior /<br>ATION<br>:Naughton)<br>Id Building.<br>m                                                                                                    | on Doyle, 1976- author<br>/ Glennon Doyle Melton<br>CALL NO.<br>CT275.M469125 A3 2016                                                                                                    |                                       | STATUS<br>NOT CHECKED OUT |                       | Not Avai<br>OX<br>For Be<br>Tri-<br>Ini<br>Or Search                                   | ilable @<br>/ ?<br>pooks:<br>/-<br>Camino                                                                                                    |          |
| Comments / Report errors                                                 | Author     Title      Author     Title      Capp Library O      Cumberland Roc      Link to this record                                                                                                    | Melton, Glenna<br>Love warrior /<br>ATION<br>:Naughton)<br>Id Building.<br>om                                                                                                    | on Doyle, 1976- author<br>/ Glennon Doyle Melton<br>CALL NO.<br>CT275.M469125 A3 2016<br>9035                                                                                                    |                                       | STATUS<br>NOT CHECKED OUT |                       | Not Avai<br>OX<br>For Bu<br>Trai<br>Or Search                                          | ilable @<br>/ ?<br>poks:<br>/+<br>Camino                                                                                                    |          |
| Comments / Report errors                                                 | Mert 4     Mert 4     Mert 4     Mert 4     Muthor     Title     Dect     Best Selfers (McClapp Library O     Cumberland Rot     Clapp Library O     Cumberland Rot     Link to this record     Mity //ossys lib.oz     Pub Info                                                                                                    | Melton, Glenno<br>Love warrior /<br>ATION<br>:Naughton)<br>Id Building,<br>om<br>e<br>e<br>edu//record=b3299<br>New York : Fla                                                                                                    | on Doyle, 1976- author<br>( Glennon Doyle Melton<br>CALL NO.<br>CT275.M469125 A3 2016<br>9035<br>tiron Books, 2016                                                                                                    |                                       | STATUS<br>NOT CHECKED OUT |                       | Not Avai<br>OX<br>For Bu<br>Tr<br>Un<br>Or Search                                      | lable @<br>/ ?<br>poks:<br>/+<br>Camino<br>Camino                                                                                                    |          |
| Comments / Report errors                                                 | Author<br>Title<br>Best Sellers (Mic<br>Clapp Library, O<br>Cumberland Roc<br>Link to this record<br>http://basys.lib.ox<br>Pub.timo<br>Edition                                                                                                    | Melton, Glenno<br>Love warrior /<br>ATION<br>Naughton)<br>Id Building.<br>om<br>edu//record=b3299<br>New York : Fla<br>First edition                                                                                                    | on Doyle, 1976- author<br>( Glennon Doyle Melton<br>CALL NO.<br>CT275.M469125 A3 2016<br>9035<br>tiron Books, 2016                                                                                                    |                                       | STATUS<br>NOT CHECKED OUT |                       | Not Avai<br>OX<br>For Bu<br>Unit                                                       | lable @<br>y?<br>ooks:<br>Camino<br>Camino<br>ch                                                                                                    |          |
| Comments / Report errors                                                 | Author<br>Title<br>Author<br>Title<br>Best Sellers (M<br>Clapp Library, O<br>Cumberland Roc<br>Link to this record<br>http://easys.lib.or<br>Pub Info<br>Edition<br>Physical<br>Description                                                                                                    | Melton, Glennu<br>Love warrior /<br>ATION<br>Naughton)<br>id Building.<br>m<br>edu//record=b3299<br>New York : Fla<br>First edition<br>263 pages ; 22                                                                                                    | on Doyle, 1976- author<br>Glennon Doyle Melton<br>CALL NO.<br>CT275.M469125 A3 2016<br>2035<br>tiron Books, 2016<br>2 cm                                                                                                    |                                       | STATUS<br>NOT CHECKED OUT |                       | Not Avai<br>OXV<br>For B<br>True<br>Or Search                                          | lable @<br>yexponence<br>yexponence<br>yexponenc |          |
| LImit search to a<br>Record: A Previou<br>Comments /<br>Report errors    | Author<br>Title<br>Author<br>Title<br>Best Sellers (Mu<br>Clapp Library, O<br>Cumberland Roc<br>Link to this record<br>http://osys lib.org<br>Pub Info<br>Edition<br>Physical<br>Description<br>Series                                                                                                    | Melton, Glennn<br>Love warrior /<br>ATION<br>Naughton)<br>Id Building.<br>m<br>edu//record=b329<br>redu//record=b329<br>New York : Fla<br>Pirst edition<br>263 pages ; 22<br>Oprah's book of                                                                                                | on Doyle, 1976- author<br>(Glennon Doyle Melton<br>CALL NO.<br>CT275.M469125 A3 2016<br>2035<br>tiron Books, 2016<br>2 cm<br>club ; 2016 selection                                                                                                    |                                       | STATUS<br>NOT CHECKED OUT |                       | Not Avai<br>OX<br>For B<br>Trund<br>Or Search                                          | ilable @<br>// ?<br>Doks:<br>// Camino<br>Camino<br>iicles:<br>rch<br>Reach                                                                                                    |          |
| Limit search to a Record:      Previou Comments / Report errors          | Author<br>Title<br>Author<br>Title<br>Best Sellers (M<br>Clapp Librar, M<br>Clapp Librar, M<br>Cumberland Roo<br>Cumberland Roo<br>Link to this record<br>http://oasys.lib.ox<br>Pub Info<br>Edition<br>Physical<br>Description<br>Series                                                                                                    | Melton, Glenno<br>Love warrior /<br>ATION<br>                                                                                                    | on Doyle, 1976- author<br>( Glennon Doyle Melton<br>CALL NO.<br>CT275.M469125 A3 2016<br>9035<br>tiron Books, 2016<br>2 cm<br>club ; 2016 selection<br>club ; 2016 selection                                                                                                    |                                       | STATUS<br>NOT CHECKED OUT |                       | Not Avai<br>OX<br>For Bo<br>Info<br>Or Search<br>For Art<br>Sea<br>Article             | Itable @<br>poks:<br>(+<br>Camino<br>Camino<br>Camino<br>Camino<br>Camino<br>Camino<br>Camino<br>Camino<br>Camino<br>Camino<br>Camino<br>Camino<br>Camino<br>Camino<br>Camino<br>Camino<br>Camino<br>Camino<br>Camino<br>Camino<br>Camino<br>Camino<br>Camino<br>Camino<br>Camino                                                                                                    |          |
| LIMIt search to a                                                        | Author<br>Title<br>Author<br>Title<br>LOC<br>Best Sellers (M<br>Clapp Libras (M<br>Clapp Libras (M)<br>Clapp Libras (M<br>Clapp Libras (M)<br>Clapp Libras (M<br>Clapp Libras (M)<br>Clapp Libras (M)<br>Clapp | Melton, Glenno<br>Love warrior /<br>ATION<br>Naughton)<br>Id Building.<br>m<br>edu//record=b3299<br>New York : Fla<br>First edition<br>263 pages ; 22<br>Oprah's book of<br>Oprah's book of<br>Traces the aut                                                                               | on Doyle, 1976- author<br>( Glennon Doyle Melton<br>CALL NO.<br>CT275.M469125 A3 2016<br>9035<br>tiron Books, 2016<br>2 cm<br>club ; 2016 selection<br>club ; 2016 selection<br>hor's journey of self-discovery a<br>she found healing by rejecting                                                               | after the dissolution                 | STATUS<br>NOT CHECKED OUT |                       | Not Avai<br>OX<br>For Bo<br>Or Search<br>For Art<br>Sea<br>Article                     | itable @<br>poks:<br>Camino<br>Camino<br>ticles:<br>rch<br>Reach<br>se<br>ad                                                                                                    |          |
| Comments / Report errors                                                 | Author<br>Title<br>Author<br>Title<br>Best Selecs (MC<br>Clapp Library, O<br>Cumberland Roc<br>Link to this record<br>http://oasys.lib.org<br>Pub Info<br>Edition<br>Physical<br>Description<br>Series<br>Summary of<br>contents                                                                                                    | Melton, Glenna<br>Love warrior /<br>ATION<br>Naughton) –<br>Id Building,<br>m<br>New York : Fla<br>First edition<br>263 pages; 22<br>Oprah's book o<br>Traces the aut<br>revealing how<br>a "good-enoug                                                                                     | on Doyle, 1976- author<br>( Glennon Doyle Melton<br>CALL NO.<br>CT275.M469125 A3 2016<br>9035<br>tiron Books, 2016<br>2 cm<br>club ; 2016 selection<br>club ; 2016 selection<br>hor's journey of self-discovery a<br>she found healing by rejecting<br>h' l'life                                                  | after the dissolut<br>gender standard | STATUS<br>NOT CHECKED OUT | e for                 | Not Avai<br>OX<br>For Ba<br>Trind<br>Or Search<br>For Ar<br>Sea<br>Articlel<br>Or LILL | itable @<br>very construction<br>camino<br>camino<br>camino<br>cicles:<br>rch<br>Reach<br>ise<br>ad                                                                                                    |          |
| Comments / Report errors                                                 | Author<br>Title<br>Author<br>Title<br>Best Sciens (Mik<br>Clapp Library O<br>Cumberland Rot<br>Link to this record<br>http://ossys.lib.co.<br>Pub.info<br>Edition<br>Physical<br>Description<br>Series<br>Summary of<br>contents<br>Subject                                                                                                    | Melton, Glenne<br>Love warrior /<br>Naughton)<br>id Building,<br>m<br>edu//record=b3299<br>New York : Fla<br>First edition<br>263 pages ; 22<br>Oprah's book c<br>Oprah's book c<br>Oprah's book c<br>Traces the auti<br>revealing how<br>a "good-enoug<br>Melton, Glenne                   | on Doyle, 1976- author<br>(Glennon Doyle Melton<br>CALL NO.<br>CT275.M469125 A3 2016<br>2035<br>tiron Books, 2016<br>2 cm<br>club ; 2016 selection<br>club ; 2016 selection<br>club ; 2016 selection<br>hor's journey of self-discovery a<br>she found healing by rejecting<br>h' life<br>on Doyle, 1976 Marriage | after the dissolut                    | STATUS<br>NOT CHECKED OUT | e for                 | Not Avai<br>OX<br>For Be<br>Trind<br>Or Search<br>For Ar<br>Sea<br>Articlel<br>Or U    | lable @<br>very constructions<br>camino<br>camino<br>camino<br>camino<br>constructions<br>constructions<br>const                                                                 |          |
| Comments / Report errors                                                 | Author<br>Title<br>Author<br>Title<br>Best Sellers (Mk<br>Clapp Library, O<br>Cumberland Roc<br>Link to this record<br>http://basys.lib.ox<br>Pub.link<br>//bashis.lib.ox<br>Pub.link<br>//bashis.lib.ox<br>Pub.link<br>Series<br>Summary of<br>contents<br>Subject                                                                                                    | Melton, Glennu<br>Love warrior /<br>Naughton)<br>id Building.<br>m<br>New York : Fla<br>First edition<br>263 pages ; 22<br>Oprah's book of<br>Oprah's book of<br>Oprah's book of<br>Oprah's book of<br>Traces the aut<br>revealing how<br>a "good-enoug<br>Melton, Glennu<br>Melton, Glennu | on Doyle, 1976- author<br>(Glennon Doyle Melton<br>CALL NO.<br>CT275.M469125 A3 2016<br>2 cm<br>club; 2016 selection<br>club; 2016 selection<br>club; 2016 selection<br>club; 2016 selection<br>she found healing by rejecting<br>h° life<br>on Doyle, 1976 Marriage<br>on Doyle, 1976 Divorce                    | after the dissolut                    | NOT CHECKED OUT           | e for                 | Not Avai<br>OX<br>For Bu<br>Trund<br>Or Search<br>For Art<br>Sea<br>Articlel<br>Or C   | Iable @<br>/ ?<br>Doks:<br>                                                                                                    |          |

![](_page_31_Picture_1.jpeg)

![](_page_31_Picture_2.jpeg)

| Requesting and Borrowin              | g For Libra                                                                                                    |                                                                                                    |                                                                                                    |                                                                                                    |                                                                                                    |
|--------------------------------------|----------------------------------------------------------------------------------------------------|----------------------------------------------------------------------------------------------------|----------------------------------------------------------------------------------------------------|----------------------------------------------------------------------------------------------------|----------------------------------------------------------------------------------------------------|
|                                      | Č.                                                                                                    | rians Only                                                                                                    |                                                                                                    |                                                                                                    |                                                                                                    |
|                                      | C Add t                                                                                                    | o Bag 📰 M                                                                                                    | MRC Display                                                                                                    | wse Limit/Sort Search                                                                                                    | (More Searches) 🔻 🥁                                                                                                    |
|                                      | Title                                                                                                    |                                                                                                    | warrior                                                                                                    | System Sorted  Search                                                                                                    |                                                                                                    |
|                                      |                                                                                                    |                                                                                                    |                                                                                                    |                                                                                                    | 💠 Previous Record 🛛 Next Record 🌢                                                                                                    |
| Palo Alto Public Library             | HOLDI                                                                                                    | NGS FOR LIN<br>REQUES                                                                                                    | NK+ CENTRAL DATABASE<br>ST THIS ITEM<br>m San Francisco Public                                                                                                    |                                                                                                    |                                                                                                    |
| Library She                          | lving Location                                                                                                    | Electronic<br>Link                                                                                                    | Call Number and Holdings                                                                                                    | Request Status                                                                                                    |                                                                                                    |
| Palo Alto Public Mitc<br>Library New | hell Park - Adult -<br>/ Large Print                                                                                                    |                                                                                                    |                                                                                                    | 1 copy ordered on 09-14-2016                                                                                                    |                                                                                                    |
| Peninsula Library No L<br>System     | .ocal Holdings                                                                                                    |                                                                                                    |                                                                                                    |                                                                                                    |                                                                                                    |
| San Francisco POT<br>Public          | RERO BRANCH                                                                                                    |                                                                                                    |                                                                                                    | 4 copies ordered on 09-30-<br>2016                                                                                                    |                                                                                                    |
|                                      | Author Melton, Gla<br>Title Love warri<br>Imprint Waterville<br>Edition Large print<br>Palo Alto Public Library<br>Palo Alto Public Mitte<br>Library New<br>Peninsula Library No L<br>System<br>Sustem<br>Public POT | Author     Title       Author     Melton, Glennon Doyle, 1976.<br>Title       Title     Love warrior / by Glennon Do<br>Imprint Waterville, Maine : Thorndike<br>Edition       Edition     Large print edition.       HOLDII     HOLDII       Palo Alto Public     Library       Palo Alto Public     Mitchell Park - Adult -<br>Library       New Large Print     Peninsula Library       Peninsula Library     No Local Holdings       System     POTRERO BRANCH       Public     POTRERO BRANCH | Add to Bag      Add to Bag     Title     ove  Author Melton, Glennon Doyle, 1976- author.      Title Love warrior / by Glennon Doyle Melton.  Imprint Waterville, Maine : Thorndike Press, a part Edition Large print edition.  HOLDINGS FOR LIN REQUE  Palo Atto Public Library Peninsula Library Syste      Library     Shelving Location Link Library No Local Holdings System Public Panenisco POTRERO BRANCH Public | Image: Add to Bag       Image: MARC Display       Return to Browner         Title       Image: Image: Image | Image: Add to Bag Image: MARC Display Return to Browse Image: Limit/Sort Search     Title Iove warrior System Sorted • Search   Author Melton, Giennon Doyle, 1976- author.   Title Title Volume Permanent Link   Author Melton, Giennon Doyle, 1976- author.   Title Title Volume Permanent Link   Author Melton, Giennon Doyle, 1976- author.   Title Love warrior / by Glennon Doyle Melton.   Imprint: Waterville, Maine : Thorndike Press, a part of Gale, Cengage Learning, [2016]   Edition Large print edition.   HOLDINGS FOR LINK+ CENTRAL DATABASE   REQUEST THIS ITEM   Palo Alto Public Library   Peninsula Library System   San Francisco   PotrRERO BRANCH   Autor Witchell Park - Adult -   Library   No Local Holdings   System   San Francisco   POTRERO BRANCH   Aubic |

![](_page_32_Picture_1.jpeg)

![](_page_32_Picture_2.jpeg)

Π

#### Lender: Produce Paging slips – SIERRA (Millennium)

| 4   | 5   | Sierra · Occidental College Library · Alicia                           | Guzman (Aquisitions / Resour | ce Sharing)              |      |                                    |                 |          |                      |
|-----|-----|------------------------------------------------------------------------|------------------------------|--------------------------|------|------------------------------------|-----------------|----------|----------------------|
| Ē   | ile | <u>E</u> dit <u>V</u> iew <u>G</u> o <u>T</u> ools Reports <u>A</u> dm | in <u>H</u> elp              |                          |      |                                    |                 |          |                      |
|     | S   | Ierra                                                                  | 0.1                          | No Million               | A    | FU                                 | INCTION Notices |          |                      |
|     |     |                                                                        |                              |                          | No.  |                                    |                 | New Edit | Delete Prepare Print |
|     | #   | Job Name                                                               | Location                     | Notice Type              | Auto | Printer                            | Template        | Login    | Last Time Sent       |
|     | 1)  | Courtesy Notices                                                       | All                          | Courtesy                 | Yes  | E-Mail This Screen to Your Mailbox |                 | sera     | 10-03-2016 6:00AM    |
|     | 2)  | Overdue notices                                                        | All                          | Overdue                  | Yes  | E-Mail This Screen to Your Mailbox |                 | sera     | 10-03-2016 6:00AM    |
|     | 3)  | Pickup and Cancellation                                                | All                          | Pickup and Cancellation  | No   | Local Printer                      |                 |          | 10-02-2016 10:41PM   |
|     | 4)  | Bill and Fines                                                         | All                          | All Bills and Fines      | Yes  | E-Mail This Screen to Your Mailbox |                 | sera     | 10-03-2016 6:00AM    |
|     | 5)  | LINK+ Paging                                                           | All                          | INN-Reach Paging Slips   | No   | Local Printer                      | linksp          |          | 10-03-2016 8:23AM    |
|     | 6)  | Recall                                                                 | All                          | Recall                   | Yes  | E-Mail This Screen to Your Mailbox |                 | sera     | 09-28-2016 6:00AM    |
|     | 1)  | Item Paging Slips                                                      | All                          | Item Paging Slips        | No   | Local Printer                      |                 | circdesk | 10-03-2016 9:44AM    |
| . 1 | 0)  | Link+ PIIA Paging                                                      | ΔII                          | Pickup Anywhere Paging S | No   | Local Printer                      | linknuasn       | erevnaga | 06.17.2016 7:35AM    |

![](_page_33_Picture_2.jpeg)

![](_page_33_Picture_3.jpeg)

#### Page item; Check Out; Ship items via courier

#### 09/30/2016

An INN-Reach request has been placed on the following item:

| Shelving                   | <b>REQUEST</b> at Clapp Library                               |
|----------------------------|---------------------------------------------------------------|
| Call Numbe                 | er: PN1995.9.F67 D58 1996                                     |
| Volume:                    |                                                               |
| Author:                    |                                                               |
| Title:                     | Diva [videorecording]                                         |
| Barcode:                   | 35043011441671                                                |
| Record#:                   | i1674746x                                                     |
| Owning Lik                 | prary:Occidental College Library                              |
|                            | Circulation Desk, 323 259-2640                                |
|                            | 1600 Campus Rd                                                |
| Please pull<br>the library | this item and send it to the patron at location listed below: |

Name:

- LINK+ Media Borrower (fines) Patron Type:
- Institution: 49 - San Diego County
- 49 SDCL Library HQ Delivery Stop:
- Pickup At: Alpine

![](_page_34_Picture_10.jpeg)

![](_page_34_Picture_11.jpeg)

#### 

![](_page_34_Picture_13.jpeg)

#### Check Out to Remote Site

| 👗 Sierra · Occidental College Library         | · John de la Fontaine Systems  |            |               |                       | = 🗆 🔰      |
|-----------------------------------------------|--------------------------------|------------|---------------|-----------------------|------------|
| File Edit View Go Tools Reports               | s Admin Wijndow Help<br>Search | FUNCT      | ION INN-Re    | ach - Check-Out to Re | emote Site |
| PATRN NAME<br>P BARCODE<br>EXP DATE<br>P TYPE | EMA<br>ADD                     | IL<br>RESS |               |                       | 1          |
| Barcode                                       | Title                          |            | Delivery Stop | Due Date              | Status     |
|                                               |                                |            |               |                       |            |

![](_page_35_Picture_2.jpeg)

![](_page_35_Picture_3.jpeg)

#### Lending - Polaris

| 4    | •       | Ø f       | ç               |                |                   |          |                      |         |            |              |
|------|---------|-----------|-----------------|----------------|-------------------|----------|----------------------|---------|------------|--------------|
| Bran | ich nam | e: Napa I | Main Library (N | AP)            |                   |          | ✓ By: Item           | ✓ Statu | s: Pending |              |
| Requ | iests   |           |                 |                |                   |          | <b>₩ 🗶 X</b> 📾       |         |            |              |
| Coll | ection  | Shelf     | Call Num        | Author         | Title             | Format   | Patron Name          | Pickup  | Barcode    | Pending Date |
|      | ACD     |           | CD R&B          | Trout, Wa      | Blues for the     | Music CD | INNREACH, NARO       | NAP     | 31128012   | 4/3/2019     |
|      | ADV     |           | DVD FIC         |                | The best offer    | DVD      | INNREACH, VANID      | NAP     | 31128012   | 4/2/2019     |
|      | ADV     |           | DVD FIC         |                | The Doctor Bla    | DVD      | INNREACH, MARL       | NAP     | 31128012   | 4/3/2019     |
|      | AFIC    |           | FIC MEY         | Meverson       | The bookshop      | Book     | INNREACH, Siu, Carol | NAP     | 31128014   | 4/3/2019     |
|      | AFIC    |           | FIC SATYAL      | Satyal, R      | Blue boy          | Book     | INNREACH, SCRO       | NAP     | 31128010   | 4/3/2019     |
|      | ANF     |           | 641.664         | Myhre, B       | Fifty shades o    | Book     | INNREACH, Boaz, P    | NAP     | 31128012   | 4/3/2019     |
|      | ANF     |           | 158.1 BYRNE     | Byrne, R       | The secret        | Book     | INNREACH, HURT       | NAP     | 31128014   | 4/3/2019     |
|      | ANF     |           | 204.4 TOLLE     | Tolle, Eck     | The power of      | Book     | INNREACH, GARCI      | NAP     | 31128013   | 4/3/2019     |
|      | ANF     |           | 248.4 GI        | Giglio, Louie. | Goliath must fall | Book     | INNREACH, Weaver     | NAP     | 31128014   | 4/3/2019     |
|      | ANF     |           | 641.6 PE        | Peternell,     | Almonds, anch     | Book     | INNREACH, Camero     | NAP     | 31128014   | 4/3/2019     |
|      | ANF     |           | 779.474         | Stein, Chri    | Point of view :   | Book     | INNREACH, LAMBE      | NAP     | 31128014   | 4/3/2019     |
|      | ANF     |           | 791.43          | Douglas, K     | Kirk and Anne :   | Book     | INNREACH, CASTR      | NAP     | 31128013   | 4/3/2019     |
|      | ANF     |           | 915.2 SEKI      | Seki, Akihi    | Japanese inns     | Book     | INNREACH, BREW       | NAP     | 31128013   | 4/3/2019     |
|      | IFIC    | CHIL      | J FIC RAMEE     | Ramée, Li      | A good kind of    | Book     | INNREACH, Zhang,     | NAP     | 31128014   | 4/3/2019     |
|      |         |           |                 |                | _                 |          |                      |         |            |              |

![](_page_36_Picture_2.jpeg)

![](_page_36_Picture_3.jpeg)

#### Lending - Polaris

#IUG2019

![](_page_37_Picture_1.jpeg)

![](_page_37_Picture_2.jpeg)

Courtesy: Napa Public Library

#### Borrower: Check In item in Sierra / Millennium / Polaris

![](_page_38_Picture_1.jpeg)

![](_page_38_Picture_2.jpeg)

![](_page_38_Picture_3.jpeg)

### Receiving a LINK+ book (Borrowing Library) – Sierra / Millennium

![](_page_39_Picture_1.jpeg)

![](_page_39_Picture_2.jpeg)

![](_page_39_Picture_3.jpeg)

#### Send Notices = Patron knows item has arrived

| 📕 Sierra · Occidental College Library · Alicia                                      | Guzman (Aquisitions / Resour | rce Sharing)             |      |                                    |                                                                                                    |          | - 0                  |
|-------------------------------------------------------------------------------------|------------------------------|--------------------------|------|------------------------------------|----------------------------------------------------------------------------------------------------|----------|----------------------|
| <u>F</u> ile <u>E</u> dit <u>V</u> iew <u>G</u> o <u>T</u> ools Reports <u>A</u> dn | nin <u>H</u> elp             |                          |      |                                    |                                                                                                    |          |                      |
| sierra                                                                              |                              | in a                     | A    | FU                                 | NCTION Notices                                                                                                    | C P      |                      |
|                                                                                     |                              |                          | - A  |                                    | di la constante de la constante de |          | Delete Prepare Print |
| # Job Name                                                                          | Location                     | Notice Type              | Auto | Printer                            | Template                                                                                                    | Login    | Last Time Sent       |
| Courtesy Notices                                                                    | All                          | Courtesy                 | Yes  | E-Mail This Screen to Your Mailbox |                                                                                                    | sera     | 10-03-2016 6:00AM    |
| 2 Overdue notices                                                                   | All                          | Overdue                  | Yes  | E-Mail This Screen to Your Mailbox |                                                                                                    | sera     | 10-03-2016 6:00AM    |
| Pickup and Cancellation                                                             | All                          | Pickup and Cancellation  | No   | Local Printer                      |                                                                                                    |          | 10-02-2016 10:41PM   |
| Bill and Fines                                                                      | All                          | All Bills and Fines      | Yes  | E-Mail This Screen to Your Mailbox |                                                                                                    | sera     | 10-03-2016 6:00AM    |
| 5 LINK+ Paging                                                                      | All                          | INN-Reach Paging Slips   | No   | Local Printer                      | linksp                                                                                                    |          | 10-03-2016 8:23AM    |
| 6 Recall                                                                            | All                          | Recall                   | Yes  | E-Mail This Screen to Your Mailbox |                                                                                                    | sera     | 09-28-2016 6:00AM    |
| 7 Item Paging Slips                                                                 | All                          | Item Paging Slips        | No   | Local Printer                      |                                                                                                    | circdesk | 10-03-2016 9:44AM    |
| 8 Link+ PUA Paging                                                                  | All                          | Pickup Anywhere Paging S | No   | Local Printer                      | linkpuasp                                                                                                    | ereynaga | 06-17-2016 7:35AM    |

**#IUG2019** 

![](_page_40_Picture_3.jpeg)

### Receiving a LINK+ book (Borrowing Library) – Polaris

#IUG2019

| K R    | equest Mana<br>View Tools | ger - II<br>Help | LL Requests           |                                |              |                        |                | _ 🗆 X |
|--------|---------------------------|------------------|-----------------------|--------------------------------|--------------|------------------------|----------------|-------|
|        | 2 🔤 🛛 [                   | ¢                | <b>?</b>              |                                |              |                        |                |       |
| aer    | Branch nan                | ne: Nap          | oa Main Library (NAP) |                                | ✓ B          | y: Pickup V Status     | : Shipped      | ~     |
| l le   | Requests                  |                  |                       |                                |              |                        |                |       |
| a l    | Date                      |                  | Author                | Title                          | Format       | Patron Name            | Patron Br Item | Assi  |
| 5      | 3/29/2019                 | 9                |                       | OB VII / Screen Gems pre       | Visual Mater | ACREE, DWIGHT E        | NAP            |       |
|        | 3/27/2019                 | 9                |                       | Bagdad Cafe [sound recor       | Visual Mater | ANDERSON, ZOE [STAFF]  | NAP            |       |
|        | 3/28/2019                 | 9                | Preston, Douglas J    | The pharaoh key / Dougla       | Visual Mater | ANGLE-POWERS, DOR      | NAP            |       |
| ă      | 4/2/2019                  |                  | Capalino, Danielle,   | Healthy gut, flat stomach      | Book         | AZEVEDO, HEATHER LEA   | NAP            |       |
| 5      | 3/31/2019                 | 9                | AC/DC (Musical gr     | Stiff upper lip [sound reco    | Visual Mater | BARTLETT, MELISSA ANN  | NAP            |       |
| 6      | 4/1/2019                  |                  | Bacall, Lauren, 1924- | By myself and then some /      | Book         | BELL, VICKY {BBM}      | NAP            |       |
| Ū.     | 3/31/2019                 | 9                | Das, Santanu.         | Touch and intimacy in Firs     | Book         | BIENENFELD, DANA LA    | NAP            |       |
| Q A    | 3/26/2019                 | 9                | Connolly, Sheila, a   | A turn for the bad : a Cou     | Book         | BIMSON, ROBERT         | NAP            |       |
|        | 4/1/2019                  |                  | Coyle, Matt, author.  | Wrong light : a Rick Cahill    | Book         | BIMSON, ROBERT         | NAP            |       |
| 1      | 4/2/2019                  |                  | Woods, Stuart         | Two-dollar bill / Stuart Wood: | Book         | BLEND, MICHAEL         | NAP            |       |
|        | 3/28/2019                 | 9                | Woods, Stuart.        | Palindrome / Stuart Woods.     | Book         | BLEND, MICHAEL         | NAP            |       |
|        | 4/1/2019                  |                  |                       | George Washington [vide        | Visual Mater | BLISS, KATHY           | NAP            |       |
| _      | 3/30/2019                 | 9                |                       | A simple life = Tao jie [vid   | Visual Mater | BLISS, KATHY           | NAP            |       |
| INNR   | 3/30/2019                 | 9                | Huerta, Alba, author. | Julep : Southern cocktails     | Book         | BLISS, KATHY           | NAP            |       |
|        | 4/3/2019                  |                  |                       | Mustang [videorecording] /     | Visual Mater | BLISS, KATHY           | NAP            |       |
|        | 4/2/2019                  |                  | Horowitz, David, 1    | Unholy alliance : radical Is   | Book         | BOLAND, SANDRA         | NAP            |       |
|        | 3/31/2019                 | 9                | Horowitz, David, 1    | Dark agenda : the war to       | Book         | BOLAND, SANDRA         | NAP            |       |
|        | 3/31/2019                 | 9                | Horowitz, David, 1    | The first frontier : the Indi  | Book         | BOLAND, SANDRA         | NAP            | ×     |
| For He | elp, press F1             |                  |                       |                                |              | Number: 275 RTF: Apr 3 | 2019 5:00AM    | NUM   |

![](_page_41_Picture_2.jpeg)

### Receiving a LINK+ book (Borrowing Library) – Polaris

| 🔩 Rec    | quest Manager | - ILL Requests              |                |
|----------|---------------|-----------------------------|----------------|
| File - V | iew Tools Hel | III Dequest (60526)         | 1              |
| Z        | a - C         | General Request Notes       |                |
| ger      | Branch name:  | Staff Notes 1:              | ed 🗸           |
| na       | Requests      |                             |                |
| J.       | Date          |                             | Br Item Assi 🔨 |
| Σ        | 3/29/2019     |                             |                |
|          | 3/27/2019     | Staff Notes 2:              |                |
| S.       | 3/28/2019     | TrackingTD: 7743647         |                |
| نە       | 4/2/2019      | ItemAgency: 9svpl           |                |
| 7        | 3/31/2019     | ItemLocation: Nonfiction    |                |
| 9        | 4/1/2019      |                             |                |
| Ð        | 3/31/2019     | $\checkmark$                |                |
| R C      | 3/26/2019     |                             |                |
|          | 4/1/2019      | PAC Notes:                  |                |
| 1        | 4/2/2019      |                             |                |
| (Bread)  | 3/28/2019     |                             |                |
|          | 4/1/2019      |                             |                |
| 1000     | 3/30/2019     |                             |                |
| INN      | 3/30/2019     |                             |                |
|          | 4/3/2019      |                             |                |
|          | 4/2/2019      |                             |                |
|          | 3/31/2019     |                             |                |
|          | 3/31/2019     | OK Cancel Help              | ×              |
| For Help | , press F1    | Number: 275 RTF: Apr 3 2019 | 5:00AM NUM     |

![](_page_42_Picture_2.jpeg)

![](_page_42_Picture_3.jpeg)

### Receiving a LINK+ book (Borrowing Library) – Polaris

| t   |              | FØ -      |                   |                                              |      |           |           | _      |
|-----|--------------|-----------|-------------------|----------------------------------------------|------|-----------|-----------|--------|
| ₽ € | 😂 🎽 🖾        | E C       | Brief Item Entry  |                                              | ×    |           |           |        |
|     |              |           | Item Information  |                                              |      |           |           |        |
| 5   | Branch name: | Napa Main | Barcode:          | I                                            | atus | Shipped   |           | -      |
| 2   | Requests     |           | Title:            | By myself and then some / Lauren Bacall.     |      |           |           |        |
| 5   | Date         | Author    | Author:           | Bacall, Lauren, 1924-                        |      | Patron Br | Item Assi | ^      |
|     | 3/29/2019    | 1         | Call number:      | BIOGRAPHY BACALL                             | -1   | NAP       |           |        |
| 5   | 3/28/2019    | Presto    | Free text block:  | LINK+ ITEM RETURN TO ILL                     |      | NAP       |           | 1      |
| í I | 4/2/2019     | Capalir   |                   |                                              | A    | NAP       |           |        |
| 3   | 3/31/2019    | AC/DC     |                   |                                              | IN   | NAP       |           |        |
| 5   | 4/1/2019     | Bacall,   |                   |                                              |      | NAP       |           |        |
| )   | 3/31/2019    | Das, S    | Circulation Setup |                                              |      | NAP       |           |        |
|     | 3/26/2019    | Conno     |                   |                                              |      | NAP       |           |        |
|     | 4/1/2019     | Coyle,    | Material type:    | Book 🗸                                       |      | NAP       |           |        |
|     | 4/2/2019     | Woods     |                   |                                              |      | NAP       |           |        |
|     | 3/28/2019    | Woods     | Loan period:      | 21 days 🗸                                    |      | NAP       |           |        |
|     | 4/1/2019     | 1.00      |                   |                                              |      | NAP       |           |        |
|     | 3/30/2019    | 1.00      | Fine code:        | .25/day 🗸                                    |      | NAP       |           |        |
|     | 3/30/2019    | Huerta    |                   |                                              |      | NAP       |           |        |
|     | 4/3/2019     | 1.00      |                   |                                              |      | NAP       |           |        |
|     | 4/2/2019     | Horow     |                   | OK Cancel Help                               |      | NAP       |           |        |
|     | 3/31/2019    | Horow     | , David, 1 Dark   | agenaal, are war to book bochno, shiabka     |      | NAP       |           |        |
|     | 3/31/2019    | Horowitz  | David. 1 The f    | irst frontier : the Indi Book BOLAND, SANDRA |      | NAP       |           | $\sim$ |

![](_page_43_Picture_2.jpeg)

![](_page_43_Picture_3.jpeg)

#### **Patrons LOVE LINK+**

"The Link + system is like sitting down in front of a terminal and having access to the entire world of available information. As a walking question mark and life-long learner, I can explore resources not directly stored at my local community library. The "link" from my community to other learning communities is very much appreciated! Thank you!"

"LINK+ is far faster and much easier than other ILL methods. Our requests for other physical ILL items plummeted to almost zero after implementing LINK+. Our patrons are much happier with LINK+ than they were with other ILL methods. Undergraduate students who never would have requested an ILL item now regularly do so through LINK+."

"Our regular ILL patrons have all shifted over to LINK+ and they're ecstatic about the change. It's so much faster and easier than ILL. We rarely make ILL requests now. There are also many more patrons who are using LINK+ as compared to ILL. LINK+ ROCKS!!!!!"

![](_page_44_Picture_4.jpeg)

![](_page_44_Picture_5.jpeg)

# Thank You !

Frank Dubisz (fdubisz@apu.edu) John de La Fontaine (delafo@oxy.edu)

![](_page_45_Picture_2.jpeg)

![](_page_45_Picture_3.jpeg)